#### - Annexe Numérique - http://www.annexenumerique.eu -

#### Logiciel FileZilla

Posté par Isaintjalmes le 10 septembre 2012 @ 17 h 36 min dans | Pas de commentaires

FileZilla est un logiciel qui autorise le transfert de fichiers entre deux machines. Il est donc utiliser pour transférer des fichiers (ou des dossiers) entre un PC en local et un serveur hébergeant un site web.

Attention, FileZilla n'est pas utilisé pour modifier le contenu des fichiers. Pour cela, il est nécessaire d'utiliser un autre logiciel de type « **éditeur de texte** » par exemple.

Une fois FileZilla ouvert et la connexion établie sur le serveur, l'écran se présente de la manière suivante :

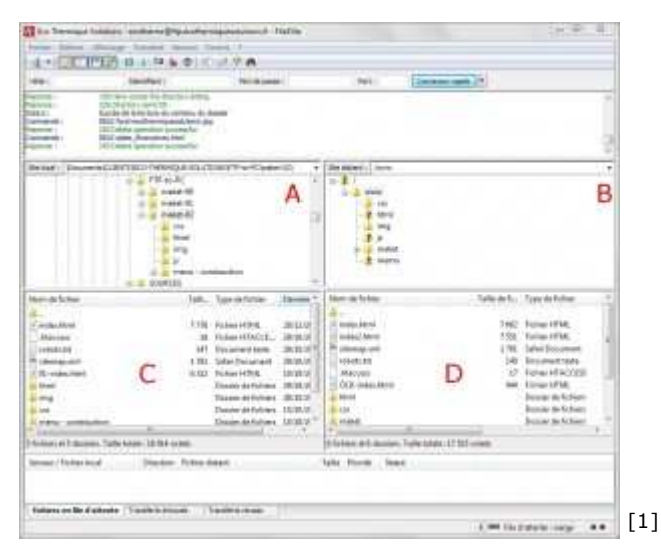

### **Description des différentes parties**

- A) Arborescence des dossiers sur le disque dur de la machine utilisée en local. Il faut créer cette arborescence sur le PC.
- B) Arborescence des dossiers sur la machine distante, c'est à dire le serveur sur lequel se trouve le site web (OVH par exemple).
- C) Arborescence des dossiers et des fichiers dans le dossier sélectionné dans la partie A (dans l'exemple, il s'agit du dossier maket-02).
- D) Arborescence des dossiers et des fichiers dans le dossier sélectionné dans la partie B (dans l'exemple « www »).

### Télécharger un fichier du serveur vers le PC en local

Il s'agit ici de rapatrier un fichier du serveur vers le PC en local, donc de la partie D vers la partie C. Pour cela :

- Sélectionner le fichier avec la souris (clic gauche). Celui-ci passe alors en vidéo inverse (lettres blanches sur fond bleu).
- Faire clic droit souris pour ouvrir le menu contextuel et prendre Télécharger.

| Net-deficien                                   |       | Type in febrar | danse 1 | Next de la facture                          | Taile to B                             |     |
|------------------------------------------------|-------|----------------|---------|---------------------------------------------|----------------------------------------|-----|
| in                                             | 179   | Autor (1912    | max     | Transa and                                  |                                        |     |
| Adapter 1                                      | 18    | Annew W10008   | 2010    | (Crossel ) and                              | D. Herstein                            |     |
| Distantia (                                    | 10.04 | (Income later) | (max)   | in characteric                              | Apple (n) follow the flat dataset      |     |
| The standard set                               | 1.76  | Mailwood.      | 2020    | - information                               | Mide Tate                              |     |
| 12 In residual Area                            | 180   | Huberidtet.    | 10362   | C-MARTER                                    | Concer design                          |     |
| at theme                                       |       | State (clock)  | 2244    | the first second second                     | Articles 11                            |     |
| AC MAD                                         |       | Basis periods  | 3819-9  | di Admit                                    |                                        |     |
| 4 09                                           |       | Dooie reformer | 15080   |                                             | Sector .                               |     |
| Pass conturne                                  | 1.1.1 | 2006/01/12/91  | 12/09/0 | A TABLE IN CONTRACTOR OF                    | Taxan Carl and some lines in some some | 1.2 |
| Courses of Laboratory Tails source 18784 annes |       |                |         | Information doi: 10.0000. Table totals : 11 | Terrent of Lines.                      | [2] |

• Un message d'alerte, sous la forme d'une fenêtre apparaît à ce moment là. Garder comme

| La fulhaz citra antes daja                                                                                                    | NUM                                                                                                    |  |
|----------------------------------------------------------------------------------------------------|----------------------------------------------------------------------------------------------------|--|
| a fatter tille varie till.<br>Detter sover:<br>Forder sover:<br>Soverfakter for<br>Soverfakter for | Adapt<br>Sectors<br>Sectors<br>Compared and an electronic<br>Compared and an electronic<br>Compared an electronic<br>Compared an electronic<br>C |  |

Une fois le fichier rapatrié sur le disque dur, il est possible de le modifier. Pour cela, il suffit de se déplacer dans l'arborescence des dossiers Windows en utilisant l'explorer Windows. Pour les modifications, utiliser un éditeur de texte (bloc-notes peut suffire pour les petites modifications). Une fois le fichier sauvegardé, il faut l'injecter dans le serveur.

Il faut à ce moment là reprendre FileZilla.

## Télécharger un fichier du PC en local vers le serveur

Il s'agit ici d'injecter un fichier du PC en local vers le serveur, donc de la partie C vers la partie D. Pour cela :

- Sélectionner le fichier avec la souris (clic gauche). Celui-ci passe alors en vidéo inverse (lettres blanches sur fond bleu).
- Faire clic droit souris pour ouvrir le menu contextuel et prendre « Envoyer » .
- Une fenêtre d'alerte apparaît également. Choisir « Remplacer » et faire « OK » .

# **Classement des fichiers dans l'exemple**

Le classement des dossiers et fichiers est le suivant :

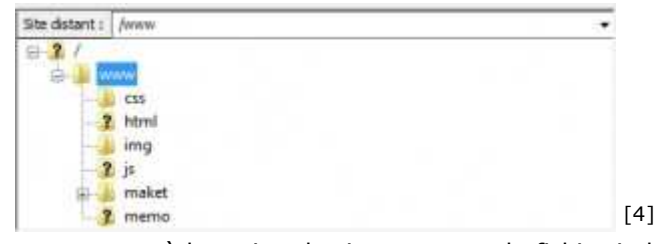

Dans « www » à la racine du site se trouve le fichier index.

- Le dossier css contient la feuille de style.
- Le dossier img contient les images.
- Le dossier js contient les javascripts.
- Le dossier html contient les autres pages du site.

### **Configuration de la connexion**

Pour configurer une connexion sur un serveur :

- Menu Fichier >> Gestionnaire de Sites... (ou raccourci clavier CTRL+S) : une fenêtre s'ouvre
- Hôte : information donnée par votre hébergeur (exemple : ftp.nomhebergeur.net)
- Type d'authentification : Mettre Normale
- **Identifiant** : Information donnée par votre hébergeur (exemple : webmaster@nomhebergeur.net)
- Mot de passe : Information donnée par votre hébergeur

Г

|                                                                         | Suttorney or \$100                                           |                                                                                                    | 400.000                                                                                                    |
|-------------------------------------------------------------------------|--------------------------------------------------------------|----------------------------------------------------------------------------------------------------|----------------------------------------------------------------------------------------------------|
|                                                                         |                                                              | Alfer of (period) Transform do Section (p. 6. and endered) Alfer Alfer of the section of the section of the secti | Ne.                                                                                                    |
|                                                                         |                                                              | a Turi da Brenthales, Terretta<br>Mentales                                                                                                    |                                                                                                    |
|                                                                         |                                                              | Sectors<br>Sectors<br>Sectors                                                                                                    |                                                                                                    |
|                                                                         | (dentity) (dentity)                                          |                                                                                                    |                                                                                                    |
|                                                                         | ( here )                                                     | General Games Lawrence                                                                                                    | [5]                                                                                                    |
| Les autres champs son                                                   | it facultatifs.                                              | The receipt in the second                                                                                                    |                                                                                                    |
|                                                                         |                                                              |                                                                                                    |                                                                                                    |
| administre les serveurs<br>messages envoyés par<br>console (ou manager) | s de votre entrep<br>' l'hébergeur. Il e<br>d'administration | ont fournies par votre nebe<br>prise). Il est donc très impo<br>est également possible de re<br>accessible via un identifiant                                                                                                    | Freder (ou la personne qui<br>rtant de bien conserver tous les<br>strouver ces informations via la<br>t et un mot de passe. |
| ( J)                                                                    | Dessin de f                                                  | armatian 2 Contactor nous                                                                                                    | [6]                                                                                                    |
|                                                                         | Besoin de f                                                  | ormation ? <u>Contactez-hous</u>                                                                                                    | r., i                                                                                                    |
|                                                                         |                                                              |                                                                                                    |                                                                                                    |
| Article provenant de Anr                                                | exe Numérique:                                               | http://www.annexenu                                                                                                    | nerique.eu                                                                                                    |
| URL de l'article: http://                                               | 'www.annexen                                                 | umerique.eu/fiches-pra                                                                                                    | tiques/logiciel-filezilla/                                                                                                  |
| URL dans ce billet:                                                     |                                                              |                                                                                                    |                                                                                                    |
| [1] Image: http://www<br>accueil.ing                                    | w.annexenume                                                 | erique.eu/wp-content/u                                                                                                    | ploads/2012/11/FileZilla-                                                                                                   |
| [2] Image: http://www                                                   | w.annexenume                                                 | erique.eu/wp-content/u                                                                                                    | ploads/2012/11/FileZilla-                                                                                                   |
| telechargement-01.jp                                                    | )g<br>W annevenume                                           | vrigue eu /wn-content /u                                                                                                    | ploads/2012/11/FileZilla-                                                                                                   |
| telechargement-02.jp                                                    | )g                                                           | inque.eu/wp-content/u                                                                                                    | 510au3/2012/11/11e2ina-                                                                                                    |
| [4] Image: http://www<br>telechargement-03.in                           | w.annexenume                                                 | erique.eu/wp-content/u                                                                                                    | ploads/2012/11/FileZilla-                                                                                                   |
| [5] Image: http://www.telechargement-04 in                              | w.annexenume                                                 | rique.eu/wp-content/u                                                                                                    | ploads/2012/11/FileZilla-                                                                                                   |
| [6] Contactez-nous: htt                                                 | p://www.anne                                                 | xenumerique.eu/nous-c                                                                                                    | contacter/                                                                                                    |
|                                                                         |                                                              |                                                                                                    |                                                                                                    |

Copyright  $\odot$  2012 Annexe Numérique. Tous droits réservés